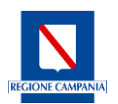

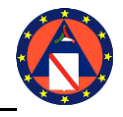

Il catalogo dei Servizi pubblici digitali di Regione Campania permette tra l'altro di effettuare in modalità digitale la presentazione delle istanze di iscrizione ai "Corsi di formazione in materia di Protezione Civile" organizzati dalla Scuola Regionale di Protezione Civile "Ernesto Calcara".

# Ai servizi offerti dal portale si accede tramite identità digitale SPID/CIE/CNS

### **ISTRUZIONI PER LA COMPILAZIONE DELL'ISTANZA**

I servizi a disposizione sono i seguenti:

#### 1 **PROFILAZIONE/PRE-CANDIDATURA**

- 1.1 Profilazione/Delega, a cura del Referente Struttura/Ufficio/Legale Rappresentante
- 1.2 Preiscrizioni candidati, a cura del Referente Struttura/Ufficio/Legale Rappresentante/Delegato

#### 2 CANDIDATURA AL CORSO

2.1 Candidatura a cura dei discenti

La Home Page del Servizio "Iscrizione ai corsi" di Regione Campania è la seguente:

| Servizi Digitali<br>Regione Campania                                                                                                    |                                                                                                    |
|----------------------------------------------------------------------------------------------------|----------------------------------------------------------------------------------------------------|
| Home / Iscrizione ai corsi                                                                                                    |                                                                                                    |
| Iscrizione ai cors                                                                                                    | 5i                                                                                                    |
|                                                                                                    |                                                                                                    |
| Come iscriversi ai corsi di formazione di pr                                                                                                    | rotezione civile della Regione Campania                                                                                                    |
| Come iscriversi ai corsi di formazione di pr                                                                                                    | otezione civile della Regione Campania                                                                                                    |
| Come Iscriversi ai corsi di formazione di pr                                                                                                    | Cos'è?                                                                                                    |
| Come iscriversi al corsi di formazione di pr                                                                                                    | otezione civile della Regione Campania<br><b>Cos'è?</b><br>La Direzione Generale per i Lavori Pubblici e la Protezione Civile predispone la formazione teorico-                                                                                                    |
| Come iscriversi al corsi di formazione di pr<br>NOICE DELLA PAGINA A<br>Costà?<br>Achi si rivolge                                                                                                    | Otezione civile della Regione Campania Cos'è? La Direzione Generale per i Lavori Pubblici e la Protezione Civile predispone la formazione teorico-<br>pratica e l'aggiornamento di corsi in ambito di protezione civile. Attraverso questo servizi digitale è<br>possibile iscriveri si a i corsi di formazione programmati dal Comitato Didattico della Scuola Regionale                                                                                                    |
| Come iscriversi al corsi di formazione di pr<br>INDICE DELLA PAGINA ^<br>Costitiz<br>Acchi si rivoltge<br>Cosa serve                                                                                                    | otezione civile della Regione Campania<br><b>Cos'è?</b><br>La Direzione Generale per i Lavori Pubblici e la Protezione Civile predispone la formazione teorico-<br>pratica e l'aggiornamento di corsi in ambito di protezione civile. Attraverso questo servizio digitale è<br>possibile iscriversi ai corsi di formazione programmati dal Comitato Didattico della Scuola Regionale<br>di Protezione Civile "Ernesto Calcara", Sono previste due fasi sequenziali:                                                                                                    |
| Come iscriversi al corsi di formazione di pr<br>INDICE DELLA PAGIMA ^<br>Costiti<br>Costiti<br>Cos | otezione civile della Regione Campania<br><b>Cos'è?</b><br>La Direzione Generale per i Lavori Pubblici e la Protezione Civile predispone la formazione teorico-<br>pratica e l'aggiorramento di corsi in ambito di protezione civile. Attraverso questo servizio digitale è<br>possibile iscriversi ai corsi di formazione programmati dal Comitato Didattico della Scuola Regionale<br>di Protezione Civile "Ernesto Calcara". Sono previste due fasi sequenziali:<br>• la preiscrizione, riservata ai legali rappresentanti di Enti, Società, Organizzazioni di volontariato                                                                                             |
| Come iscriversi al corsi di formazione di pr<br>Noice della Pagina ^<br>Costè?<br>A chi si rivolge<br>Cosa serve<br>Accedi al servizio<br>Informativa privacy del servizio                                                                                                    | <ul> <li>Direzione civile della Regione Campania</li> <li>Cos'è?</li> <li>La Direzione Generale per i Lavori Pubblici e la Protezione Civile predispone la formazione teorico-<br/>pratica e l'aggiornamento di corsi in ambito di protezione civile. Attraverso questo servizio digitale è<br/>possibile iscriversi ai corsi di formazione programmati dal Comitato Didattico della Scuola Regionale<br/>di Protezione Civile "Ernesto Calcara". Sono previste due fasi sequenziali:         <ul> <li>la preiscrizione, riservata ai legali rappresentanti di Enti, Società, Organizzazioni di volontariato<br/>o loro delegati             <ul></ul></li></ul></li></ul> |
| Come iscriversi al corsi di formazione di pr<br>Inorce della Padina ^<br>Costite<br>A chi si rivolge<br>Cosa serve<br>Accedi al servizio<br>Informativa privacy del servizio<br>Contatti                                                                                                    | <ul> <li>Cos'è?</li> <li>La Direzione Generale per i Lavori Pubblici e la Protezione Civile predispone la formazione teorico-<br/>possibile iscriversi al corsi in ambito di protezione civile. Attraverso questo servizio digitale è<br/>possibile iscriversi al corsi di formazione programmati dal Comitato Didattico della Scuola Regionale<br/>di Protezione Civile "Ernesto Calcara". Sono previste due fasi sequenziali:</li> <li>la preiscrizione, riservata al legali rappresentanti di Enti, Società, Organizzazioni di volontariato<br/>o loro delegati</li> <li>la candidatura effettiva al corso, riservata ai discenti preiscritti.</li> </ul>               |

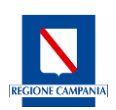

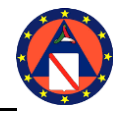

#### 1. PROFILAZIONE/PRE-CANDIDATURA

#### 1.1 Profilazione/Delega Referente Struttura/Ufficio/Legale Rappresentante

Cliccando su ACCEDI il Referente Struttura/Ufficio/Legale Rappresentante potrà accedere col proprio SPID al servizio.

| Accedi al servizio                                                                                                    |
|----------------------------------------------------------------------------------------------------|
| Il Servizio è attivo nei periodi di apertura delle iscrizioni ai corsi programmati. L'apertura delle iscrizioni viene<br>comunicata tramite avvisi e notifiche a Enti, Società, Organizzazioni di volontariato ammessi alla<br>partecipazione.                                                                                           |
| Accedi                                                                                                    |
| Informativa privacy del servizio                                                                                                    |
| Per conoscere i dettagli dell'informativa privacy del servizio.                                                                                                    |
| Informativa privacy del servizio     Informativa privacy del servizio     Informativa privacy del servizio     Informativa privacy del servizio     Informativa privacy del servizio     Informativa privacy del servizio     Informativa privacy del servizio     Informativa privacy del servizio     Informativa privacy del servizio |
| Accedi con la tua identità digitale                                                                                                    |
| Entra con SPID                                                                                                    |
| sp:d   🕼 AgID fignals per                                                                                                    |

Dopo l'autenticazione per i Corsi Attivi sarà possibile selezionare il proprio ruolo.

| Regione Campania                   |                                    |   |
|------------------------------------|------------------------------------|---|
| Regione Campania                   |                                    |   |
|                                    |                                    |   |
|                                    |                                    |   |
| Home / Corsi di formazione della F | Protezione civile / Le mie domande |   |
| Solo Corsi Attivi                  | Ruolo*                             |   |
|                                    | Legale Rappresentante/Referente    | ~ |
|                                    | Seleziona Ruolo                    |   |
|                                    | Delegato                           |   |
|                                    | Discente                           |   |
|                                    | Legale Rappresentante/Referente    |   |
|                                    |                                    |   |

si accede a **"DOMANDE- PROFILAZIONE LEGALE RAPPRESENTANTE/REFERENTE",** accanto al "Corso Attivo", sarà possibile cliccare su "Inserisci", compilare i campi per presentare la dichiarazione opzionando dal menù a tendina la denominazione dell'Organizzazione/Ente/Società che rappresenta. Conclude, con o senza delega, la sua profilazione cliccando su

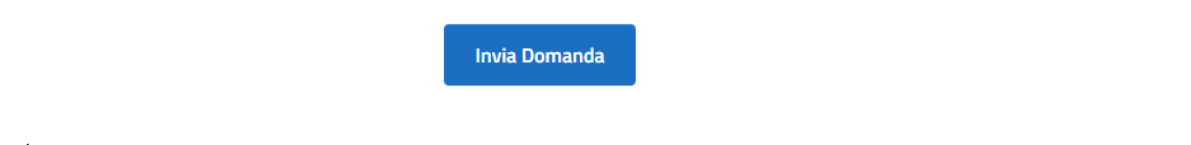

- Il sistema, in caso si scelga di delegare, invia al delegato mail con il link cui accedere per visionare e accettare la delega.
- ✓ Se non intende delegare, al termine della procedura di profilazione il Legale Rappresentante riceve una mail di conferma della propria profilazione.

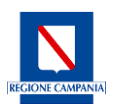

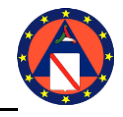

# **1.2** Preiscrizioni Discenti al corso a cura del Referente Struttura/Ufficio/Legale Rappresentante/Delegato

Il Referente Struttura/Ufficio/Legale Rappresentante/Delegato procede con la pre-candidatura dei discenti: prima seleziona il Corso attivo, poi clicca su

| Corso*             |   |               |
|--------------------|---|---------------|
| Seleziona un Corso | V | Nuova Domanda |
| Campo Obbligatorio |   |               |

Procede alla compilazione dei dati del discente da pre-candidare e accetta termini e condizioni prima di inviare l'istanza.

| Dati di preiscrizione (a cura del Legale Rappresentante o Delegato)                |                  |                                         |   |                                                              |   |
|------------------------------------------------------------------------------------|------------------|-----------------------------------------|---|--------------------------------------------------------------|---|
|                                                                                    |                  |                                         |   |                                                              |   |
| Nome*                                                                              | ×                | Cognome*                                | × | Codice Fiscale*                                              | × |
| Inserisci Name                                                                     |                  | Inserisci Cognome                       |   | Inserisci Codice Fiscale Valido e mai inserito in precedenza |   |
| Indirizzo di posta elettronica (Personale)*                                        |                  | ×                                       |   |                                                              |   |
| Inserisci Indirizzo di posta elettronica del Discente (Personale) in<br>o Delegato | n minuscolo dive | rso da quello del Legale Rappresentante |   |                                                              |   |

Cliccando su "istanze presentate" al Referente Struttura/Ufficio/Legale Rappresentante/Delegato comparirà il riepilogo delle istanze nello stato di "Pre-candidatura", su ciascuna avrà la possibilità di visualizzare il dettaglio ed eventualmente procedere all'annullamento in caso di errore.

# 1.2 Candidatura a cura del Discente

Al discente preiscritto il Sistema INVIA una mail di conferma di acquisizione della preiscrizione con l'invito a completare la procedura di iscrizione collegandosi tramite Spid al link indicato.

Nella Home page cliccando su Accedi compare:

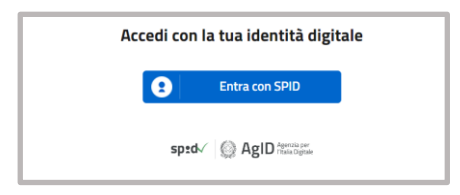

Procede quindi a identificarsi nel ruolo di discente

| Home / Gestionale Corsi / Le mie domande |                       |   |  |
|------------------------------------------|-----------------------|---|--|
| Solo Corsi Attivi                        | Ruolo*                |   |  |
|                                          | Seleziona Ruolo       | ~ |  |
|                                          | Seleziona Ruolo       |   |  |
|                                          | Delegato              |   |  |
|                                          | Discente              |   |  |
|                                          | Legale Rappresentante |   |  |

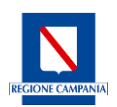

e compila la domanda.

Al discente saranno visibili i campi del modulo già precompilati e le dichiarazioni da rendere prima di inviare l'Istanza.

Al completamento della procedura arriverà una mail di conferma.

In caso di necessità di assistenza è possibile scrivere una mail al seguente indirizzo di posta:

scuolaprotezionecivile@regione.campania.it